# Das **Online-Service** für <u>OÖ Familienkarten-Inhaber</u>

## Das Online-Service der OÖ Familienkarte

### Eine Informationquelle für Familien

Allen OÖ Familienkarten-Inhabern steht das Online-Service der OÖ Familienkarte zur Verfügung. Dieses Angebot beinhaltet das "Digitale Elternbildungskonto" und zusätzlich ein umfangreiches Informationsservice für Familien.

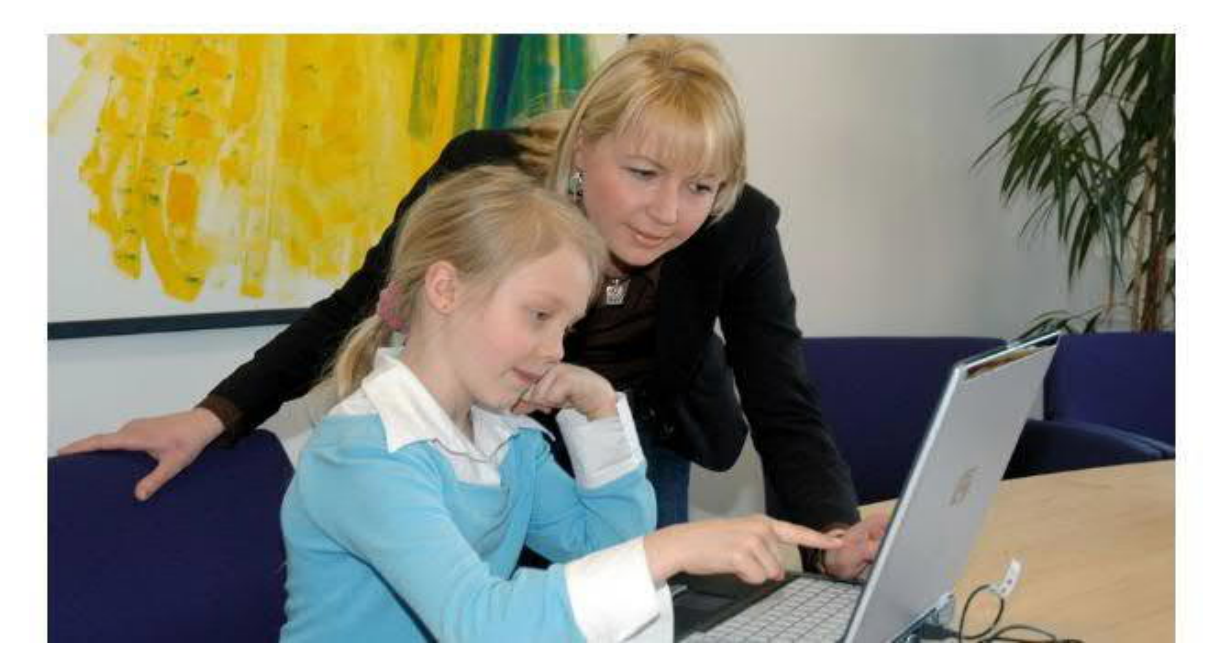

## Kurzbeschreibung

- Aktivierung des Digitalen Elternbildungskontos
- Einsicht auf das aktuelle Elternbildungskonto
- Einsicht auf die Elternbildungsveranstaltungen, wo Guthaben eingelöst wurde
- Einlösen von Elternbildungsguthaben bei den Elternbildungsveranstaltungen
- Änderungsantrag zur OÖ Familienkarte mit Einsicht auf den Ist-Datenbestand
- Automatische Verständigung via E-Mail, wenn aufgrund des Alters eines Kindes ein Förderansuchen möglich ist (z.B. zum 3. Geburtstag --> Information über den Oö. Kinderbetreuungsbonus etc.)

# Registrierung

Um hinkünftig das Online-Service der OÖ Familienkarte nutzen zu können, ist eine **einmalige Registrierung** auf www.familienkarte.at erforderlich:

Hierbei werden Sie aufgefordert, die **ID-Nummer** Ihrer OÖ Familienkarte (diese finden Sie auf der Rückseite Ihrer OÖ Familienkarte beginnend mit "3270") und den **Nachnamen** einzugeben.\*

Weiters ist erforderlich, die **E-Mail-Adresse** anzugeben, welche zugleich der hinkünftige Benutzername ist. An diese E-Mail-Adresse erhalten Sie in Hinkunft sämtliche Verständigungen seitens des OÖ Familienreferates. Mit Eingabe des von Ihnen gewählten **Passwortes** ist die **Registrierung** vollständig.

| Ö <b>Fam</b> ilien                                    | karte                                                                        | <mark>开。</mark> Spi                                                     | elplatzführer                                             | Kontakt Dow       | nloads Newsletter        | Presse ONLINESERVICE<br>LOGIN |
|-------------------------------------------------------|------------------------------------------------------------------------------|-------------------------------------------------------------------------|-----------------------------------------------------------|-------------------|--------------------------|-------------------------------|
| Familienkarte                                         | Förderungen                                                                  | Elternbildung                                                           | Freizeit                                                  | Familienp         | olitik                   | Felix Familia                 |
| onach suchen Sie?                                     |                                                                              |                                                                         |                                                           |                   |                          | Q                             |
| nd hier: <u>Startseite</u> - <u>Elternbildung</u>     | - <u>ONLINE-SERVICE FÜR ELTERN</u> - <u>Registrien</u>                       | ung                                                                     |                                                           |                   |                          |                               |
| Registrierung zum C                                   | Inline-Service der OÖ Famili                                                 | enkarte                                                                 |                                                           |                   | FAMILIENKAR              | TEN                           |
| Für die Registrierung müs<br>Ihre gewünschten Zusgan  | sen Sie die <b>ID-Nummer Ihrer ÖÖ</b><br>gsdaten. Die ID-Nummer finden Sie a | <b>Familienkarte</b> (ohne Leerzei<br>auf der <b>Rückseite Ihrer OÖ</b> | chen!) und den Nachnamen ei<br>Familienkarte (beginnend r | ngeben und<br>nit | VORTEILSGEB              | ERSUCHE 👻                     |
| "3270").                                              |                                                                              |                                                                         |                                                           |                   | VERANSTALTU<br>TIPPS     | NGS-                          |
| Bitte wählen Sie als Benu<br>OÖ Familienkarte per Mai | tzernamen eine aktive Mailadresse,<br>I erhalten werden.                     | da Sie in Zukunft die Benachr                                           | ichtigungen zu diesem Online-S                            | Service der       | AUSFLUGSTIP<br>Des tages | P 👻                           |
| Hinweis: Die mit *) geken<br>ID-Nummer Ihrer OÖ Fam   | nzeichneten Felder müssen ausgefül<br>ilenkarte                              | lt werden.                                                              |                                                           |                   | WERBUNG                  |                               |
|                                                       |                                                                              |                                                                         |                                                           | *)                | JETZ                     | T<br>NE!                      |
| Nachname                                              |                                                                              |                                                                         |                                                           | *)                | Hier<br>geht's zur       |                               |
| E-Mail (=Benutzername)                                |                                                                              |                                                                         |                                                           | ,                 | aktuellen<br>Ausgabe     | ram                           |
|                                                       |                                                                              |                                                                         |                                                           | *)                | -                        | TO INT                        |
| Gewünschtes Passwort                                  |                                                                              |                                                                         |                                                           | *)                |                          |                               |
| Passwort Wiederholung                                 |                                                                              |                                                                         |                                                           | *)                |                          |                               |
| Datancahutz                                           |                                                                              |                                                                         |                                                           |                   |                          |                               |
| Ja ich erkläre mich n                                 | nit den <u>Datenschutzbestimmungen</u> e                                     | inverstanden.                                                           |                                                           | *)                |                          |                               |
| Registrieren                                          |                                                                              |                                                                         |                                                           |                   |                          |                               |

Nach der erfolgreichen Registrierung, werden Ihnen die Zugangsdaten via E-Mail zugesendet. Diese bitte gut aufbewahren!

Mit den nun von Ihnen nun angegebenen **Zugangsdaten** (Benutzername + Passwort) können Sie sich jederzeit in das Online-Service der OÖ Familienkarte **einloggen** – egal, ob am Stand-PC, Laptop, Tablet-PC oder Smartphone.

Im nächsten Schritt können Sie nun das "Digitale Elternbildungskonto" aktivieren, indem Sie auf den Button "Digitales Elternbildungskonto aktivieren...." klicken.

Als Bonus für den Umstieg auf das digitale Elternbildungskonto erhalten Sie 10 Euro Bonus gutgebucht.

Somit ist Ihre Aktivierung abgeschlossen und Sie können den vollen Umfang des Online-Service nützen. Über die 10 Euro Bonus kann sofort verfügt werden.

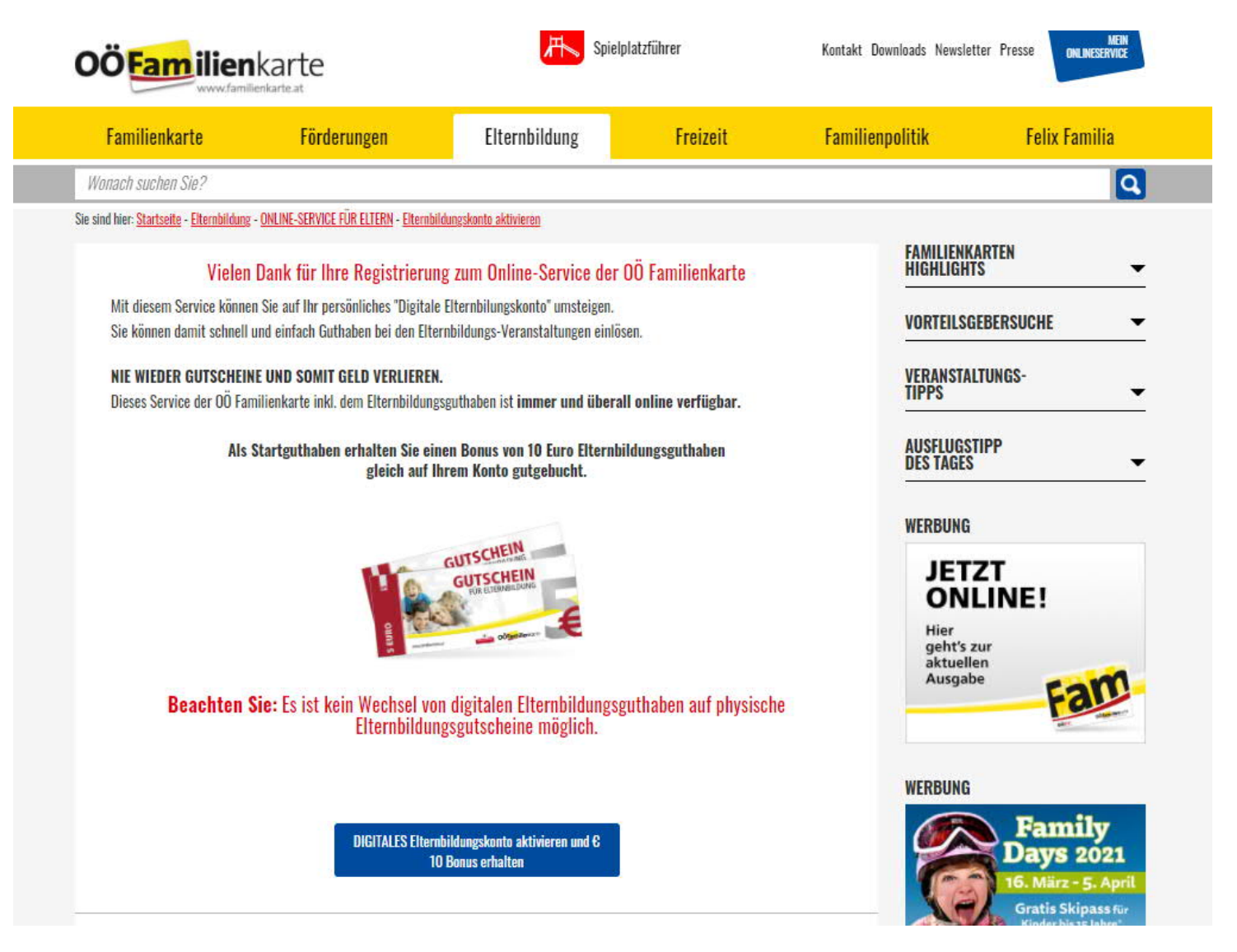

Beschreibung Online-Service der OÖ Familienkarte

# 1. Digitales Elternbildungskonto

Die Funktion ist vergleichbar mit einem "normalen Girokonto": Das Guthaben wird zum jeweiligen Stichtag automatisch aufgebucht (am 3., 6. und 10. Geburtstag eines Kindes)

| Familienkarte                                     | Förderungen                        | Elternbildung               | Freizeit   | Familienpolitik   | Felix Familia                                                                                                    |
|---------------------------------------------------|------------------------------------|-----------------------------|------------|-------------------|----------------------------------------------------------------------------------------------------|
| onach suchen Sie?                                 |                                    |                             |            |                   |                                                                                                    |
| nd hier: <u>Startseite</u> - <u>Elternbildung</u> | - ONLINE-SERVICE FÜR ELTERN - Elte | mbildungskonto              |            |                   |                                                                                                    |
| Willkommen in Ihrei                               | m persönlichen Elternbildu         | ngskonto!                   |            | FAMILIENK         | ARTEN<br>S                                                                                                    |
| Hier erhalten Sie einen al                        | ktuellen Überblick über Ihre Buchu | ngen:                       |            |                   |                                                                                                    |
|                                                   |                                    |                             |            |                   | EBERJOCHE                                                                                                    |
| MEIN ELTERNBILDUN                                 | GSKONTO DATEN ÄNDERN               | PASSWORT ÄNDERN             |            | VERANSTA<br>TIPPS | LTUNGS-                                                                                                    |
| F                                                 |                                    |                             |            | AUSELLIOS         | TIDD                                                                                                    |
| Vielen Dan                                        | k für den Umstieg auf das          | "Digitale Elternbildungskor | nto"!      | DES TAGES         |                                                                                                    |
|                                                   | an ann an that the second          | 10                          |            | WERBUNG           |                                                                                                    |
| Ihr verbleiber                                    | ndes Elternbildungsguthab          | en: 10,-                    |            |                   | The law of the law of the law of |
| Gutschein<br>Ausstellungsda                       | tum: 08.03.2021 • Gültig bis: 08.0 | 03.2024                     | 10<br>West | oö                | raminenjournal                                                                                                    |
| Buchungen                                         |                                    |                             |            | oc                | Color                                                                                                    |
| keine Buchung                                     | en vornanden                       |                             |            |                   | mer                                                                                                    |
|                                                   |                                    | 10                          |            |                   | -al                                                                                                    |

Mit Klick auf den Button "zum Elternbildungsangebot" gelangen Sie in den Elternbildungs-Veranstaltungskalender auf www.familienkarte.at. Dort können Sie die gewünschte Veranstaltung suchen und anschließend gleich die Teilnahmegebühr an den Veranstalter "überweisen" (=Guthaben einlösen).

| Elternbildungsveranstaltungen                                                                                                    |                                                                                   |                                                                               | FAMILIENKARTEN<br>HIGHLIGHTS - |
|----------------------------------------------------------------------------------------------------|-----------------------------------------------------------------------------------|-------------------------------------------------------------------------------|--------------------------------|
| ufgrund der Corona-Pandemie finden auch bis auf w                                                                                        | eiteres keine Elternbildungsveranstaltu                                           | ngen in Präsenz-Form statt.                                                   | VORTEILSGEBERSUCHE             |
| Sitte informieren Sie sich in unserem Elternbildungs<br>rleichtern, empfehlen wir, im Feld "Suchbegriff einge<br>eweiligen Veranstalter. | xalender über Online-Angebote in Ihrer<br>eben" das Wort "online" einzufügen. Wei | Umgebung, Um Ihnen die Suche dafür zu<br>tere Informationen erhalten Sie beim | AUSFLUGSTIPP<br>Des tages      |
| 08.03.2021                                                                                                    | Suchhaariff aingaba                                                               | ,                                                                             | WERBUNG                        |
| 00.00.2021                                                                                                    | Suchuegrin eingeben                                                               |                                                                               | JETZT                          |
| 08.03.2021                                                                                                    | Bezirk auswählen                                                                  | ▼                                                                             | ONLINE!                        |
| Kategorie auswählen                                                                                                    | ▼ PLZ eingeben                                                                    |                                                                               | Hier<br>geht's zur             |
| ktuell können Sie aus <b>1331 Elternbildungsverans</b>                                                                                   | taltungen auswählen.                                                              |                                                                               | Ausgabe                        |
| suchen                                                                                                    |                                                                                   |                                                                               |                                |
| Altbewährte                                                                                                    | The P                                                                             | Babys erstes                                                                  |                                |
| Hausmittel und                                                                                                    | Carter 45                                                                         | Löffelchen                                                                    |                                |
| Wickel für Kinde                                                                                                    | 1 and                                                                             | am 08.03.2021                                                                 |                                |
| am 08.03.2021                                                                                                    |                                                                                   | von 15:00 Uhr bis 17:30 Uhr                                                   |                                |
| 4540 Bad Hall                                                                                                    | UUIF                                                                              | 0200 Diaunau                                                                  |                                |
|                                                                                                    | 1112410                                                                           |                                                                               |                                |

## Elternbildungsguthaben einlösen:

#### Digitales Elternbildungsguthaben einlösen

#### Bitte beachten Sie folgende Punkte:

- Bitte kontrollieren Sie den Veranstaltungstitel
- Die Einlösung des Gutscheines ersetzt NICHT die Anmeldung.
   Deber führen Sie bitte erst die Anmeldung durch Fret nach Bestät
- Daher führen Sie bitte erst die Anmeldung durch. Erst nach Bestätigung des Veranstalters lösen Sie bitte das Guthaben ein.
  Dem Veranstalter wird eine Bestätigung der Einlösung zugesendet.
- Auch Sie erhalten unter der hinterlegten Mailadresse eine Kopie der Bestätigungsmail

#### Gutschein einlösen

| Veranstaltung:                      | GESCHWISTER - Sie haben sich zum Streiten gern                                                                                                    |    |
|-------------------------------------|----------------------------------------------------------------------------------------------------|----|
| Teilnahmegebühr:                    | 4€                                                                                                    |    |
| Datum:                              | 04.03.2021                                                                                                    |    |
| Uhrzeit:                            | von 18:00:00 bis 21:00:00                                                                                                    |    |
| Ihr aktuelles Guthaben:             | 10,-                                                                                                    |    |
| Ihr gewünschter Wert zur Einlösung: |                                                                                                    | *) |
|                                     | Ja, ich habe die <u>Datenschutzrichtlinien</u> gelesen und verstanden. Meine<br>personenbezogenen Daten werden an den zuständigen Veranstalter<br>weitergeleitet. | *) |
|                                     | weiter                                                                                                    |    |

## Digitales Elternbildungsguthaben einlösen

#### Bitte beachten Sie folgende Punkte:

- Bitte kontrollieren Sie den Veranstaltungstitel
- Die Einlösung des Gutscheines ersetzt NICHT die Anmeldung.
   Daher führen Sie bitte erst die Anmeldung durch. Erst nach Bestätigung des Veranstalters lösen Sie bitte das Guthaben ein.
- Dem Veranstalter wird eine Bestätigung der Einlösung zugesendet.
- Auch Sie erhalten unter der hinterlegten Mailadresse eine Kopie der Bestätigungsmail

## Gutschein einlösen, Daten überprüfen

| Veranstaltung:                      | GESCHWISTER - Sie haben sich zum Streiten gern |
|-------------------------------------|------------------------------------------------|
| Teilnahmegebühr:                    | 4€                                             |
| Datum:                              | 04.03.2021                                     |
| Uhrzeit:                            | von 18:00:00 bis 21:00:00                      |
| Ihr aktuelles Guthaben:             | 10,-                                           |
| Ihr gewünschter Wert zur Einlösung: | 4€                                             |
| abbrechen & Wert korrigieren        | letzt einlösen                                 |

**Anmerkung:** Der User kann auch für z.B. 2 Personen die Teilnahmegebühr überweisen, oder auch nur einen Teilbetrag überweisen, falls das Gesamtguthaben am Konto niedriger als die Teilnahmegebühr ist. Eine verbleibende Differenz müsste dann direkt bei der Veranstaltung beglichen werden. Das System greift automatisch auf die ältere Gültigkeit der Guthaben zu.

Nach der Bestätigung durch Klick auf "Jetzt einlösen" erhalten Sie via E-Mail (= Benutzername) eine Bestätigung über die getätigte Zahlung.

# Diese Bestätigung ist direkt bei der Veranstaltung als Zahlungsnachweis vorzulegen! Beachten Sie, dass die Überweisung der Teilnahmegebühr nicht die Anmeldung ersetzt!

Der Veranstalter erhält ebenfalls diese E-Mail als Bestätigung über den Buchungseingang.

Sollte eine Teilnahme an der Veranstaltung aus bestimmten Gründen nicht mehr möglich sein, hat der Veranstalter die Möglichkeit, die Teilnahmegebühr wieder zu stornieren. Der Betrag wird auf Ihrem Elternbildungskonto wieder gutgebucht. Diese wird in Ihrem Elternbildungskonto wie folgt vermerkt:

| 04.03.2021 | test / 04.03.2021 09:00 - 00:00 | Einlösung  | -1,- |
|------------|---------------------------------|------------|------|
| 04.03.2021 | test / 04.03.2021 09:00 - 00:00 | Storno     | 1,-  |
|            | 52                              | Restbetrag | 10,- |

# 2. Daten ändern

Unter diesem Punkt können Sie gegebenenfalls Ihren Benutzernamen sowie Ihr Passwort ändern:

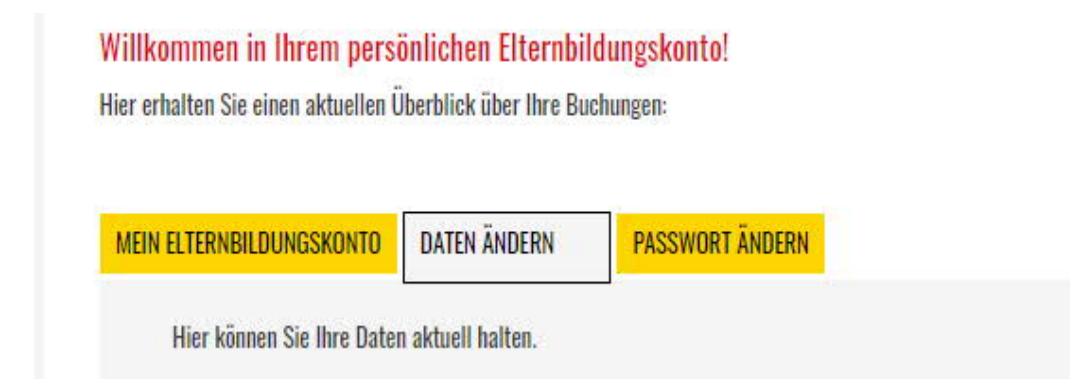

# 3. Automatische Verständigung der OÖ Familienkarten-Inhaber, wenn aufgrund des Alters eines Kindes ein Förderansuchen möglich ist

Voraussetzung ist eine gültige E-Mail-Adresse des OÖ Familienkarten-Inhabers.

Bei Eintrag eines Neugeborenen in die OÖ Familienkarte Infos zu den Oö. Elternbildungsgutscheinen mit dem Hinweis, auf das Digitale EB-Konto umzusteigen sowie Informationen über Elternbildungsnewsletter

Zum 1. Geburtstag eines Kindes Fördertipp: Kostenlose Elternunfallversicherung am Arbeitsplatz "Haushalt & Familie" / Kinderunfallversicherung des Landes OÖ /Begleitperson im Krankenhaus

2 Monate vor dem 3. Geburtstag eines Kindes Fördertipp: Oö. Elternbildungsgutscheine

2 Monate vor dem 6. Geburtstag eines Kindes Fördertipp: Oö. Elternbildungsgutscheine

2 Monate vor dem 10. Geburtstag eines Kindes Fördertipp: Oö. Elternbildungsgutscheine

*Zum 3. Geburtstag eines Kindes* **Fördertipp: Oö. Kinderbetreuungsbonus** 

Am 1. Oktober an Familien mit Kindern zw. 6 und 15 J. Fördertipp: Finanzielle Förderungen im Schuljahr (Schulveranstaltungshilfe, Oö. Wintersportwoche /-tage, Schüler- und Heimbeihilfe, Schülerfreifahrt etc.) Sobald ein User ein Guthaben vom Elternbildungskonto für eine Veranstaltung an den Veranstalter "überweist", erhält der Veranstalter eine E-Mail, die diesen Vorgang bestätigt. Weiters hat der Veranstalter im "Veranstalter-Login" Einblick auf alle getätigten **Buchungen**.

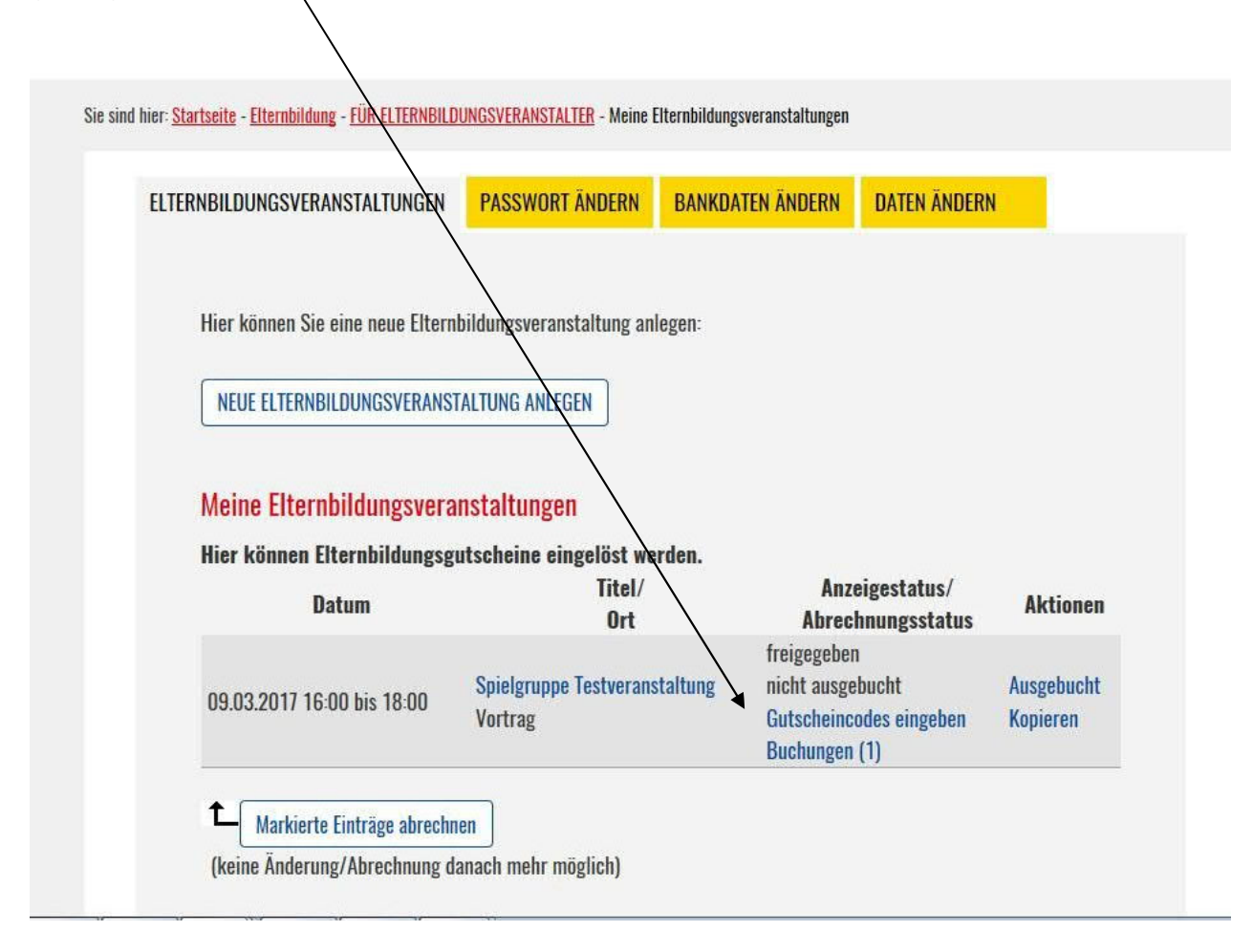

Die OÖ Familienkarten-Inhaber werden nach der erfolgreichen "Überweisung" eines Elternbildungsguthabens auf eine Veranstaltung darauf hingewiesen, dass sie diese Transaktion beim Veranstalter vorweisen müssen. Dies können Sie mit Vorlage der ausgedruckten Bestätigungs-E-Mail machen oder auch z.B. am Smartphone das "Digitale Elternbildungskonto" aufrufen und so die getätigte Buchung vorweisen.

Der Veranstalter erhält außerdem eine detaillierte Einsicht auf alle Transaktionen und kann auch so kontrollieren, wer bereits die Teilnahmegebühr (oder einen Teilbetrag) überwiesen hat.

Hier hat der Veranstalter auch die Möglichkeit, die Teilnahmegebühr an den User "zurückzubuchen", indem er die Buchung **"storniert"** (Eine Teilstornierung von Beträgen ist nicht möglich).

| ELTERNBILDUNGSVERANSTALTUNGEN                   | PASSWORT ÄNDERN BANKDATEN          | N ÄNDERN DATEN ÄNDERN               |
|-------------------------------------------------|------------------------------------|-------------------------------------|
|                                                 |                                    |                                     |
| lline kännen Cie eine neue Elkend               | ildunania santaltuna antaran.      |                                     |
| HIEL KOUNEN 216 EINE HEUE FITELU                | bildungsveranstaltung anlegen-     |                                     |
| NEUE ELTERNBILDUNGSVERANST                      | ALTUNG ANLEGEN                     |                                     |
|                                                 |                                    |                                     |
|                                                 |                                    |                                     |
| EINGELO                                         | STES GUTHABEN FUR 'Spielgruppe     | Testveranstaltung'                  |
| Anzahl der individuellen Transakt               | ionen                              | $\setminus 1$                       |
| Summe des abgebuchten Elternb                   | ildungsguthaben                    | 5€                                  |
|                                                 | sicht der eingelösten Rildungsguth | nahen der NÖ Familienkartenhesitzer |
| Hier finden Sie eine Über                       |                                    | abou doi oo rannifolinartonposittoi |
| Hier finden Sie eine Über:<br>Tüchler Elisabeth | sient der eingelosten bildungsguti |                                     |

Die Abrechnung der Veranstaltung erfolgt in gewohnter Weise, durch das "Markieren" der jeweiligen Veranstaltung:

Sobald bei **"Buchungen ()**" in Klammer eine Ziffer über O aufscheint, ist dies ein Hinweis, dass bei dieser Veranstaltung Gutscheine abzurechnen sind. Es gibt keine zeitliche Vorgabe, wann die Abrechnung seitens des Veranstalters anzustoßen ist. Natürlich können auch mehrere Veranstaltungen auf einmal abgerechnet werden, indem all diese Veranstaltungen markiert werden.

Bitte beachten Sie, die Bankdaten (IBAN) immer am aktuellen Stand zu halten!

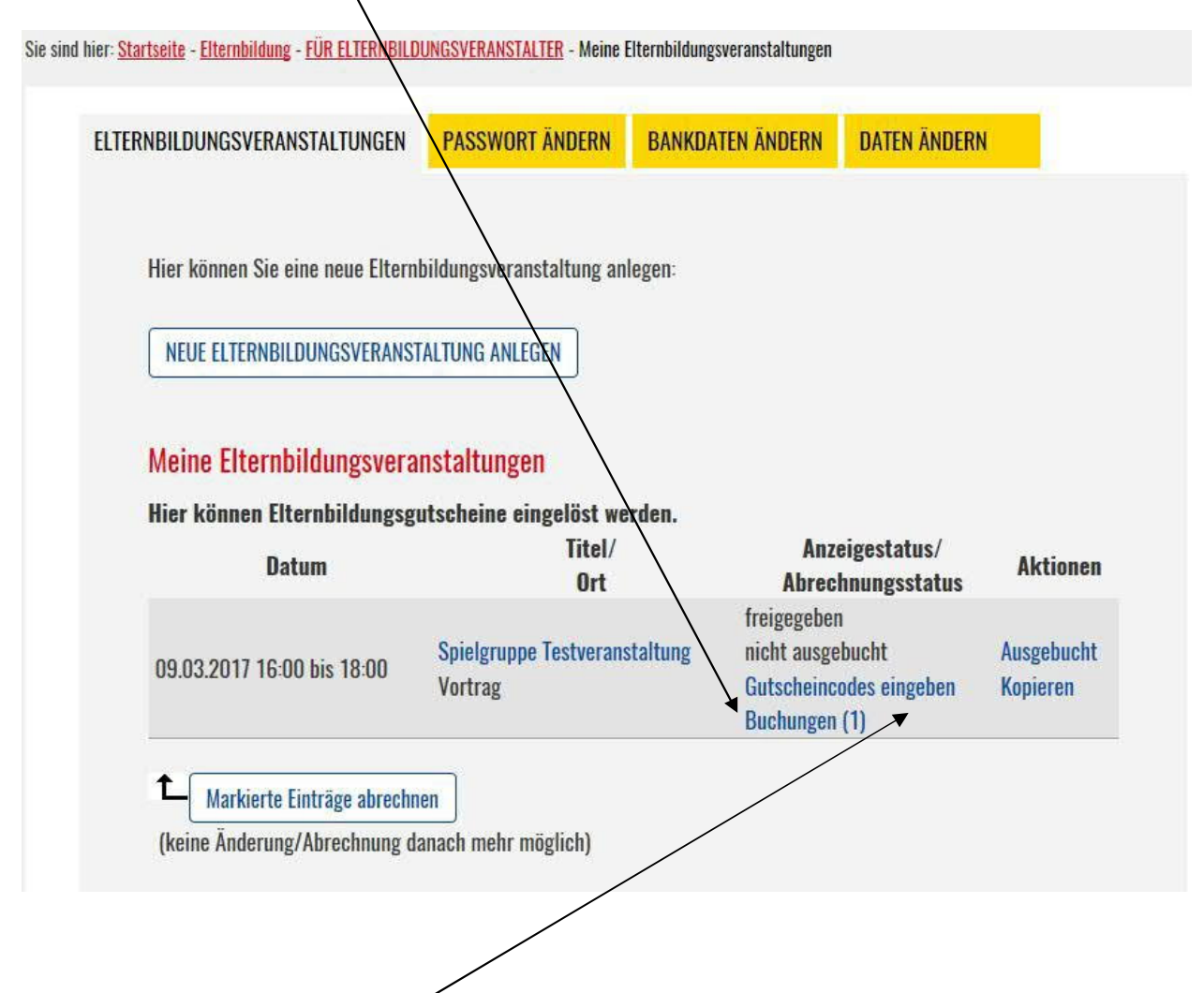

Unter "Gutscheincodes eingeben" können nach wie vor in gewohnter Weise die EAN-Codes der physischen Gutscheine via Handscanner eingelesen bzw. manuell eingetragen werden. In Klammer scheint im Falle ebenfalls die Anzahl der eingelösten Gutscheine auf.

Der Veranstalter kann jene Veranstaltung, die "**ausgebucht**" ist, entsprechend kennzeichnen. Damit erhält der User sofort die Information, dass für diese Veranstaltung keine Anmeldung mehr möglich ist.

Diese Meldung erscheint im Elternbildungs-Veranstaltungskalender auf <u>www.familienkarte.at</u> wie folgt:

|   | VORTENI                                   |
|---|-------------------------------------------|
| • | Teilnahmegebühr: 5 €                      |
|   | Ausgebuchte Veranstaltung - es sind keine |
|   | Anmeldungen mehr möglich!                 |
|   | CALLER OF THE OWNER                       |
|   | mehr Details                              |

Für Fragen stehen Ihnen die Mitarbeiterinnen Irene Keplinger (Tel. 0732/7720-11181) <u>irene.keplinger@ooe.gv.at</u> und Andrea Tüchler (Tel. 0732/7720-14969) <u>andrea.tuechler@ooe.gv.at</u> gerne zur Verfügung.